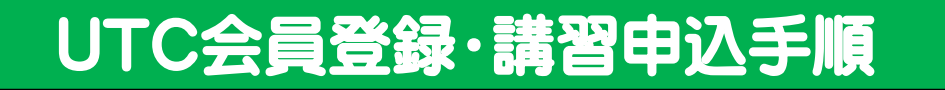

<u>1. UTCサイトにアクセス</u>

## https://www.uastc.com/jp/

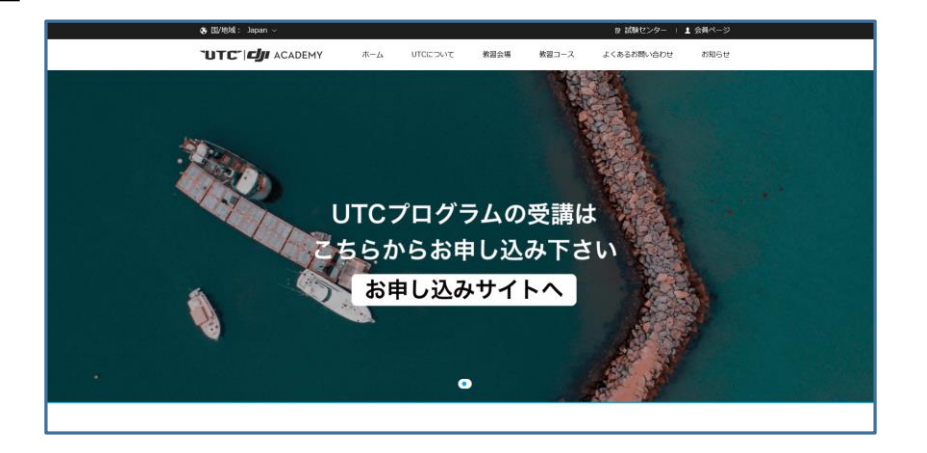

※Internetexplorer非対応です。 Google Chrome (グーグルクローム)、Microsoft Edge (マイクロソフトエッジ) Safari (サファリ)、Firefox (ファイヤーフォックス)等のブラウザをご使用下さい。

#### 2. 画面右上の「無料登録」をクリック

| 😍 国/地域: Japan ~ |     |         |      |       | ☞ 試験センター | ログイン | / 無料登録 |
|-----------------|-----|---------|------|-------|----------|------|--------|
|                 | ホーム | UTCについて | 教習会場 | 教習コース | よくあるお問いる | 合わせ  | お知らせ   |

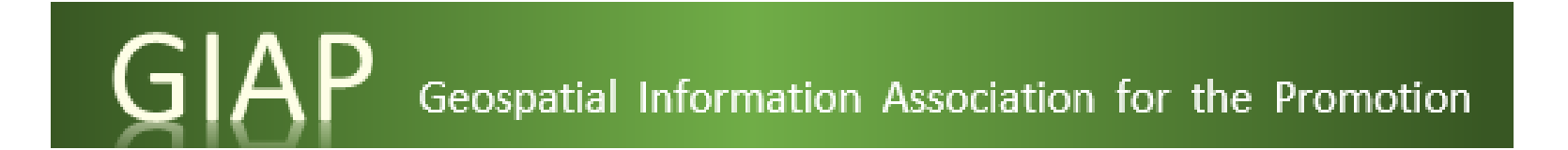

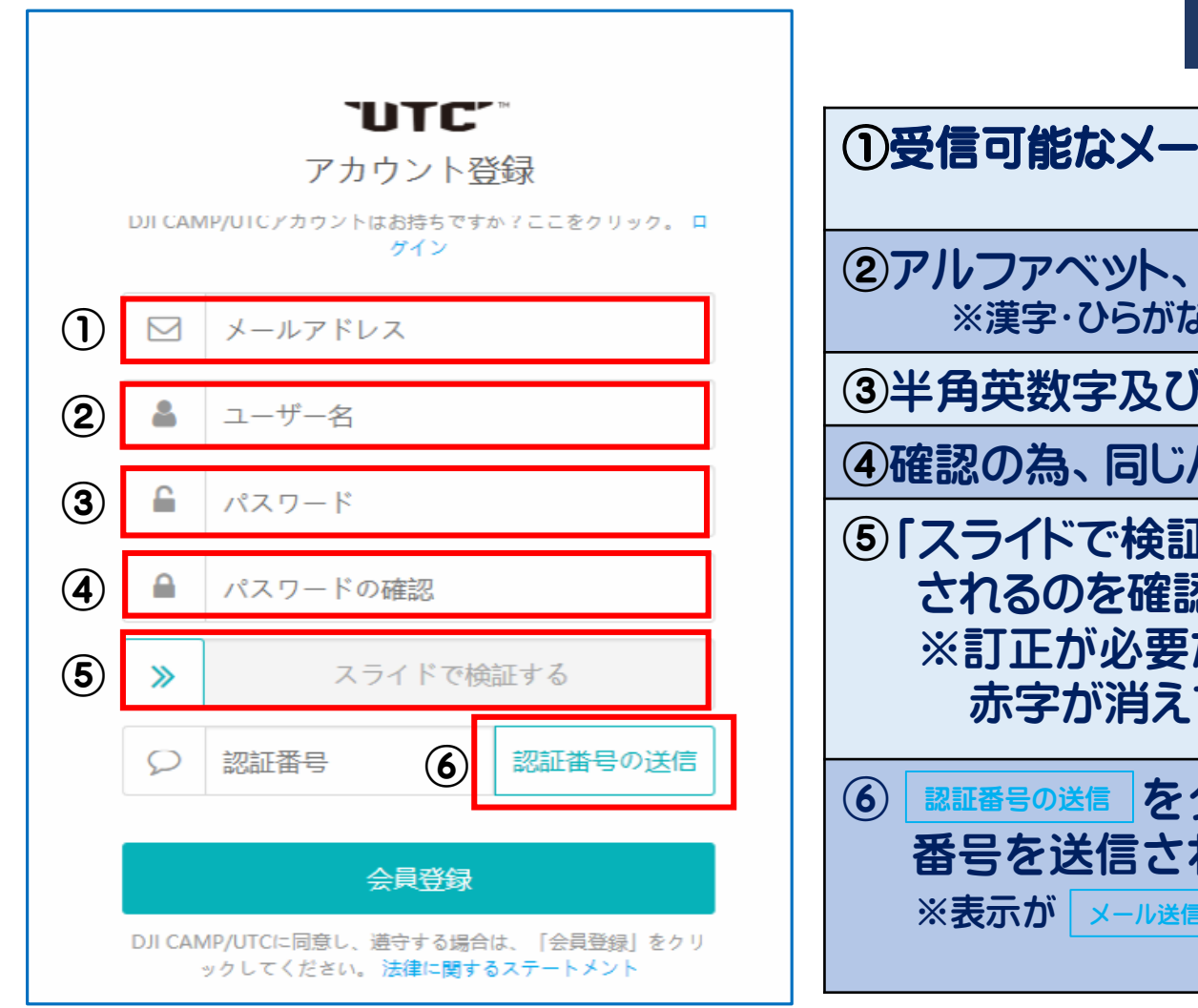

### ◆入力時の注意事項◆

①受信可能なメールアドレスをご入力下さい。

②アルファベット、数字や「.」、「\_」、「-」が使用できます。 ※漢字・ひらがな・カタカナは不可です

③半角英数字及び記号の組み合わせで8桁以上

④確認の為、同じパスワードを再入力

- ⑤「スライドで検証する」を右にスライドする。「認証合格」と表示 されるのを確認する。 ※訂正が必要な場合には赤字で指示が出ますので、訂正後 赤字が消えていることをご確認ください。
- ⑥ 認証番号の送信 をクリックすると、入力したメールアドレスに認証 番号を送信されます。
   ※表示が メール送信 となっている場合がございます。

Geospatial Information Association for the Promotion

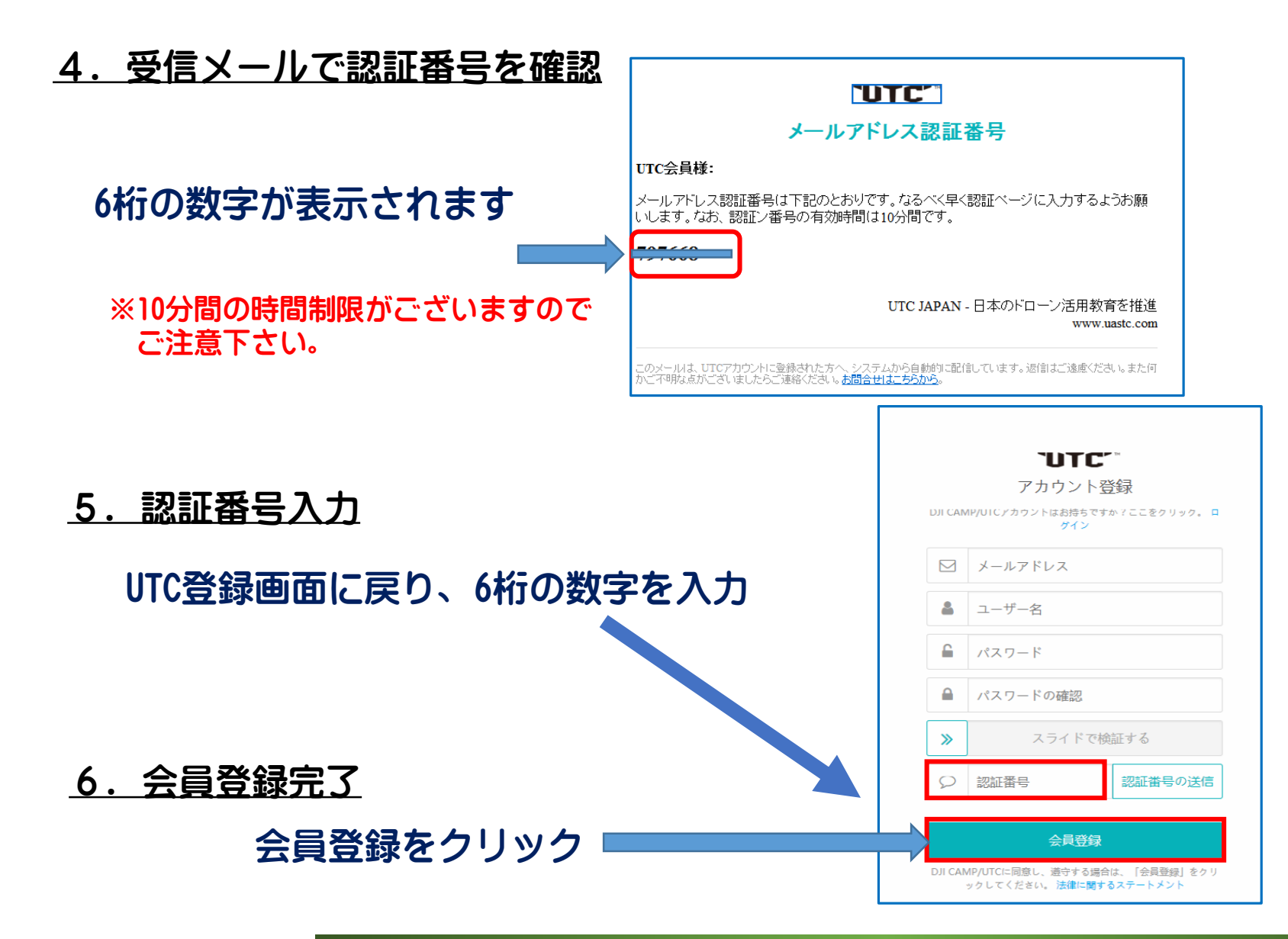

Geospatial Information Association for the Promotion

#### 7. 個人情報・写真を登録

①個人情報を入力する

②顔写真を登録する

【写真】 サイズ:290\*390ピクセル、2MB以下 背景:できるだけ白

認定証に印字する情報はここに登録された写真、 データが使われます。正しい情報かどうか、受 講前にご確認をお願いいたします。

※ここですべての情報を正しく入力いただかな いと認定証に間違った情報が印字されます。

| マイアカウント     | ♀ 個人情報                                    |
|-------------|-------------------------------------------|
| 申し込みコース     |                                           |
| 個人情報        |                                           |
| 試験情報        |                                           |
| マイアカウント情報 🤮 | (2)                                       |
| パスワードの変更    | ・画像をクリックして新たなアバターをアップロードします。 ・サイズは2M以下です。 |
| サービス        | ・白のベースカラーで、290*390画素のもの                   |
| お問合せ先       | 本名*: 姓姓 Surname ローマ字                      |
| ご意見窓口       | 名名 Give Name ローマ字                         |
|             |                                           |
|             |                                           |
|             | 住別 *: ● 男M ● 女F                           |
|             | ±年月日★: 年 ▼ 月 ▼ 日 ▼                        |
|             | 郵便番号 *: 例:〒667-4789                       |
|             |                                           |
|             | 住所*: 住所                                   |
|             |                                           |
|             | 会社*: フリーター/会社名                            |
|             | ソース: ウェブ検索 ・                              |
|             | (DIT CAMP/LITCのことはどのように知りましたか?)           |

Geospatial Information Association for the Promotion

| 個人情報

#### <u>8. 講習申込</u>

会員登録を完了しログイン状態であることを確認する。

| 🖏 国/地域: Japan 〜     |     | ■ 試験センター   1 会員ページ |      |       |            |      |
|---------------------|-----|--------------------|------|-------|------------|------|
|                     | ホーム | שדכביסווד ()       | 教習会場 | 教習コース | よくあるお問い合わせ | お知らせ |
| ★ ホーム / 会員ページ / 個人情 | 4   | キャンパス一覧            |      |       |            |      |
| 申し込みコース             |     |                    |      |       |            |      |

①教習会場選択 画面上部の「教習会場」をクリックし、 キャンパス一覧から 「一般社団法人地理空間情報推進協会」 を選択

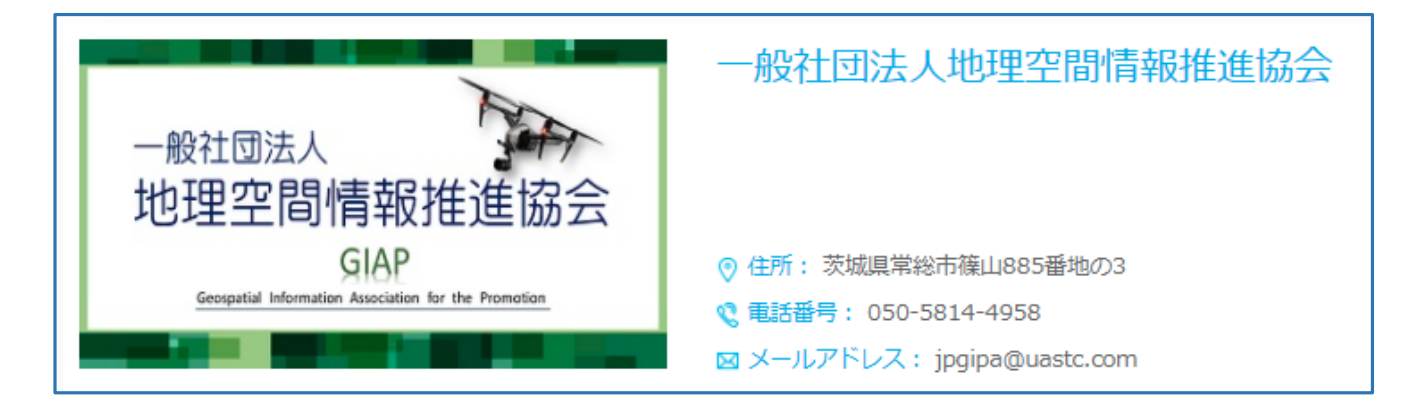

GIAP Geospatial Information Association for the Promotion

#### ②今すぐ申し込むをクリック

#### 該当する教習コース 「DJI CAMPスペシャリスト認定講座」 の下部にある 「今すぐ申し込む」をクリック

| & 国/1       | 地域: Japan ~                                                 |                                         |                  |                 |            | ▶ 試験センター   ▮     | 会員ページ |
|-------------|-------------------------------------------------------------|-----------------------------------------|------------------|-----------------|------------|------------------|-------|
| TUT         |                                                             | ホーム                                     | UTCについて          | 教習会場            | 教習コース      | よくあるお問い合わせ       | お知らせ  |
| DJI CAI     | MPインストラクター企業が開催する                                           | DJI CAMPにお申し                            | 」込みください。 受講費     | 用は、各インスト        | ラクター企業によ   | り異なりますのでインストラクタ  | 一企業ペー |
| ジを参照        | <b></b> 気ください。                                              |                                         |                  |                 |            |                  |       |
| スケジュ        | ユールはこち                                                      |                                         |                  |                 |            |                  |       |
| 受講費店        | 射・認定証費用<br>□/ ↓ □ μ □ 0 0 0 0 1 0 1 0 1 0 0 0 0 0 0 0 0 0 0 |                                         | ᄾᄥᅌᄜᄴᄳᆂᆂᆇᅘᅋ      |                 |            |                  |       |
|             | flはDJI CAMP主催者であるDJI CAN<br>e中空                             | IPインストラクタ-                              | - 企業の開催概要を参照     | くたさい。認定証        | 発行には、別送16, | 500円(柷込み)必要となります | •     |
| 座子調<br>毎↓音  | 第21日<br>1221年までにまた。<br>1221年までにまた。                          |                                         |                  |                 |            |                  |       |
| 第1早<br>第1音  | 「深秋石のノ丁到 元申」<br>広会甘油                                        |                                         |                  |                 |            |                  |       |
| 売∠早<br>筆2音  | <u>女王奎</u> 华<br>禁止事項                                        |                                         |                  |                 |            |                  |       |
| #2年<br>筆∥音  | テルデ視<br>マルチョブターの概論                                          |                                         |                  |                 |            |                  |       |
| 第7千<br>第5音  | すっして<br>電波について                                              |                                         |                  |                 |            |                  |       |
| 第5年<br>筆6章  | 気象について                                                      |                                         |                  |                 |            |                  |       |
| 第7章         | 飛行について                                                      |                                         |                  |                 |            |                  |       |
| 第30年<br>第8章 | DJI製品について                                                   |                                         |                  |                 |            |                  |       |
| 第9章         | 法律について                                                      |                                         |                  |                 |            |                  |       |
|             |                                                             |                                         |                  |                 |            |                  |       |
| 認定テン        | <b>ՀԻ</b>                                                   |                                         |                  |                 |            |                  |       |
| ①飛行         | †画レポート作成:50点満点                                              |                                         |                  |                 |            |                  |       |
| ②飛行打        | 支能テスト:50点満点                                                 |                                         |                  |                 |            |                  |       |
| ③最終z        | オンラインテスト(選択問題):100                                          | )点満点                                    |                  |                 |            |                  |       |
| *O. (       | Dテストに合格した受講生は、最終;                                           | オンラインテストを                               | 受験できます。          |                 |            |                  |       |
| 技能テン        | スト内容                                                        |                                         |                  |                 |            |                  |       |
| 1 横位        | Kコンディションチェック : 么種機                                          | 体状況確認をしてい                               | いるかい             |                 |            |                  |       |
| 2 離陸        | *ニンジーンニンジェンジ・ 日達(m)<br>を(A): 周囲の安全を確保し、確認                   | てから離陸してい                                |                  |                 |            |                  |       |
| 3 75/       | (リング(A)1分開: 精度+50cm(傷)                                      | , 結磨+1 m(良)                             | 0.               |                 |            |                  |       |
| 4 右0        | r左のホバリング(A) 1 分間 : 精度+                                      | 50cm(優)。 精度+1                           | m(良)             |                 |            |                  |       |
| 5. 対面       | iホバリング(A) 1 分間 : 精度+50cr                                    | m(優)、 精度±1 m(F                          | ⇒)               |                 |            |                  |       |
| 6. 前進       | もしてポールまで飛ぶ(A) : 画面中心                                        | なら(優)、画面内()                             | .,<br>こポールなら(良)。 |                 |            |                  |       |
| 7. 対面       | 「で離陸地点に戻ってくる(A) : まっ                                        | すぐ戻ってこられ                                | る(優)。逆舵切ったら(月    | 麦)。             |            |                  |       |
| 8. 80       | )字旋回×2(A):正確に進行方向で                                          | 8の字を描く。(縦                               | 遺不問)             |                 |            |                  |       |
| 9. J-       | -ズインサークル×2(A): 正確に中                                         | 心を向き円を描く。                               | (左右不間)           |                 |            |                  |       |
| 10. 着       | 陸(A): 周囲の安全を確保、確認し                                          | てから着陸している                               | 5.               |                 |            |                  |       |
|             |                                                             |                                         |                  |                 |            |                  |       |
| ※開催:        | <u>スケジュールはこちら</u>                                           |                                         |                  |                 |            |                  |       |
|             |                                                             |                                         |                  |                 |            |                  |       |
| житс;       | アカウント登録方法 · UTCアカウン                                         | /ト登録方法 (スマ                              | ートフォンの場合)        |                 |            |                  |       |
|             |                                                             |                                         |                  |                 |            |                  |       |
|             |                                                             |                                         |                  |                 |            |                  |       |
|             |                                                             |                                         |                  |                 |            |                  |       |
|             |                                                             | r i i i i i i i i i i i i i i i i i i i |                  |                 |            |                  |       |
|             |                                                             |                                         | - A+ 4+          | 1. 17. +1       |            |                  |       |
|             |                                                             | /                                       | 今すぐ甲             | (1 <u>2</u> (1) |            |                  |       |
|             | ,                                                           |                                         |                  |                 |            |                  |       |

GIAP Geospatial Information Association for the Promotion

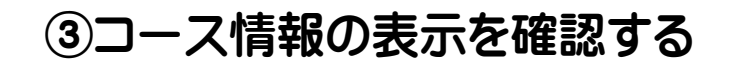

申し込むコース: DJI CAMPスペシャリスト認定講座

申し込むキャンパス: 一般社団法人 地理空間情報推進協会

④希望受講日、個人情報を入力

⑤申し込む をクリック

| 😵 国/地域: Japan ~                               |                                          |              |                 |                    | ◎ 試験センター   | ▲ 会員ページ |
|-----------------------------------------------|------------------------------------------|--------------|-----------------|--------------------|------------|---------|
|                                               | / ホーム                                    | UTCについて      | 教習会場            | 教習コース              | よくあるお問い合わせ | お知らせ    |
|                                               |                                          |              |                 |                    |            |         |
| -                                             | UTC                                      | UNMANNED AI  | RCRAFT SYSTEM T | STING AND CERTIFIC | ATION      |         |
|                                               |                                          | 今すぐ申         | もし込む            |                    |            |         |
| ■ コース情報                                       | 注意:ご質問はキャンパ                              | への担当者に問合せするよ | うお願い致します。       | 受付電話:050-5814-4    | 958        |         |
| 3 申し込むコース:                                    | DJI CAMPスペシャリン                           | スト認定講座       |                 |                    |            |         |
| 申し込むキャンパス:                                    | 一般社団法人地理空間情                              | 青報推進協会       | _               |                    |            |         |
| <ul> <li>4 希望受講日★:</li> <li>■ 個人情報</li> </ul> | ご希望の受講日をご記)                              | しください。       |                 |                    |            |         |
| 認証*:                                          |                                          | 認証合格         | ~               |                    |            |         |
|                                               | 46110 尹十元,汉西十六十                          |              | 申し込む            |                    |            |         |
|                                               | NR 1 1 1 1 1 1 1 1 1 1 1 1 1 1 1 1 1 1 1 |              |                 | , , ак ултоц (     |            |         |
|                                               | -11                                      |              |                 |                    |            |         |
| UTCについて 教習会場                                  | 教習コース                                    | よくあるお        | 問い合わせお知ら        | 5ぜ                 |            |         |

Geospatial Information Association for the Promotion

## ご不明な点がございましたらお気軽にお問合せ下さい。

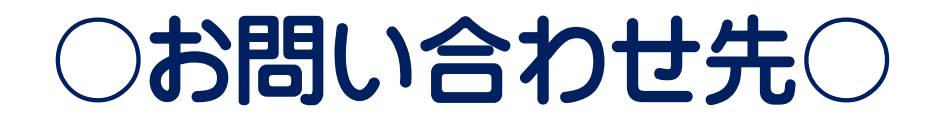

# 一般社団法人 地理空間情報推進協会

# TEL:050-5814-4958 E-mail:info@giap.or.jp

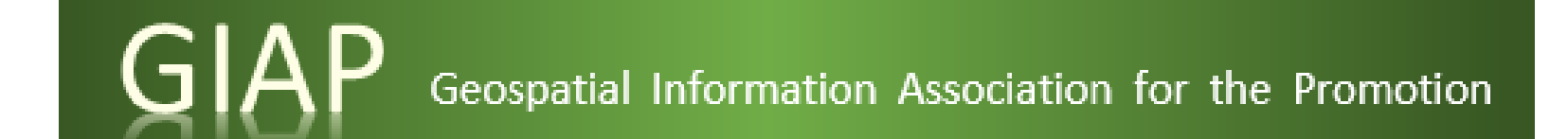